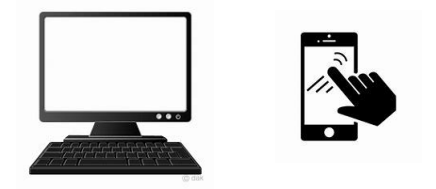

# 2025 年度入試

# **インターネット出願**について

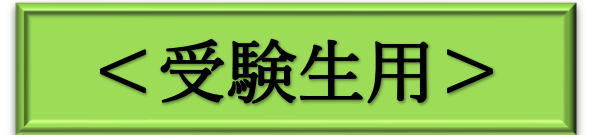

東京農業大学第二高等学校

I.インターネット出願の流れ 説明動画 <u>https://youtu.be/spA2FrsJkwY</u>

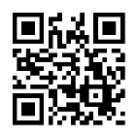

「受」…受験者(中学生・保護者)がご家庭で行っていただくものです。 「中」・・・中学校の先生が回収および確認を行っていただくものです。

| 受 | 中 | 流れ                     | 特記事項                          |  |  |  |  |  |
|---|---|------------------------|-------------------------------|--|--|--|--|--|
|   |   | ①「*入学試験確認票」の記入         | *入試要項 P.7 の「出願準備入力シート」に出願     |  |  |  |  |  |
|   |   |                        | 内容を記入してください。                  |  |  |  |  |  |
|   |   | ② 中学校の先生との確認           | 三者面談等の内容と①に誤りがないか,必ずご確        |  |  |  |  |  |
|   | ● |                        | 認をお願いします。                     |  |  |  |  |  |
|   |   |                        | パソコン・スマートフォンなどを利用して,本校ホー      |  |  |  |  |  |
|   |   | (3) 出願サイトヘアクセス         | ムページから出願サイトヘアクセスしてください。       |  |  |  |  |  |
|   |   |                        |                               |  |  |  |  |  |
|   |   | ④ID (メールアドレス)・パスワード登録  | 説明会等で ID 登録を済ませている方の登録は不      |  |  |  |  |  |
|   |   |                        | 要です。                          |  |  |  |  |  |
|   |   |                        | ①,②の「入学試験確認票」の内容をもとに各ご家       |  |  |  |  |  |
|   |   | ⑤出願情報の入力               | 庭で出願情報を入力していただきます。            |  |  |  |  |  |
|   |   |                        |                               |  |  |  |  |  |
|   |   |                        |                               |  |  |  |  |  |
|   |   | ⑥「申込内容確認書」を印刷→中学校へ提出   | 入力内容に誤りがないか,中学校の先生と最終確        |  |  |  |  |  |
| • |   |                        | 認してください。                      |  |  |  |  |  |
|   |   | ⑦「申込内容確認書」を中学校の先生が最終確認 | 注)この後,受験料決済が終了すると出願内容の        |  |  |  |  |  |
|   |   |                        | 変更および受験料の返金ができません。            |  |  |  |  |  |
|   |   |                        | <br>受験料納入はコンビニ,ペイジーATM,クレジットカ |  |  |  |  |  |
| • |   | ⑧受験料支払い方法の選択           | ードのいずれかで可能です。受験料の納入期限         |  |  |  |  |  |
|   |   | -                      | は,入力締切日 23:59 です。             |  |  |  |  |  |
|   |   |                        | 受験料の納入完了後,受験番号が発行され,受験        |  |  |  |  |  |
|   |   | ④反験科納入→反験番号先行          | 票等の印刷が可能となります。                |  |  |  |  |  |
|   |   |                        | ご家庭もしくはコンビニエンスストアのマルチコピー      |  |  |  |  |  |
|   |   | ₩交験票・出願票・宛名票 印刷        | 機などで受験票等の印刷をしてください。           |  |  |  |  |  |
|   |   |                        | 中学校の先生に調査書(すべての入試)、推薦         |  |  |  |  |  |
|   |   | ①出願票を中学校の先生へ提出         | 書(推薦入試受験者のみ)の作成を依頼してく         |  |  |  |  |  |
|   |   |                        | ださい。                          |  |  |  |  |  |
|   |   |                        | *県内の中学生→出願票を中学校の先生に提出         |  |  |  |  |  |
|   |   | ②出願書類の作成・取りまとめ         | *それ以外の中学生➡中学校の先生に依頼して         |  |  |  |  |  |
|   |   |                        | いた調査書・推薦書等を受理                 |  |  |  |  |  |
|   |   |                        | 県内の中学生                        |  |  |  |  |  |
|   |   |                        | ➡中学校の先生が出願書類をまとめての提出          |  |  |  |  |  |
|   |   | ③出願書類の提出               | それ以外の中学生                      |  |  |  |  |  |
|   |   |                        | ➡個人での提出(「宛名票」を利用して「簡易         |  |  |  |  |  |
|   |   |                        | 書留で郵送」または「本校窓口に提出」            |  |  |  |  |  |

\*「県内の中学生」とは群馬県内の公立中学校に在籍する受験者であり、「それ以外の中学生」とは群馬県内の 公立中学校以外に在籍する受験者のことを指します。

### 2. 出願書類について

| 書類の名称      | 該当者         | 内容                                                                   |
|------------|-------------|----------------------------------------------------------------------|
| 出願票        | 推薦·学業特待·一般  | 写真*'(縦4㎝×横3㎝,カラー(白黒可))を貼付してください。イ<br>ンターネット出願時に写真のデータアップロードも可(カラーのみ) |
| 調査書        | 入試<br>受験生共通 | 本校所定の用紙もしくはそれと同様の書式を使用して、出身中学<br>校の学校長が作成したもの。                       |
| 推薦書        | 推薦入試 受験生のみ  | 本校所定の書式*2を使用して,出身中学校長が作成したもの。                                        |
| 英語検定「合格証明書 | グローバルコース    | 英語検定準2級以上の取得者は,用紙に必要事項を記入し「合格証明書」の                                   |
| (写)貼付用紙」   | 受験生のみ       | コピーを本校所定の書式*2に貼付してください。                                              |

\*1写真の貼付方法(直接貼付するか、出願時にアップロードするか)については中学校でご指示ください。

\*2調査書・推薦書および英語検定「合格証明書(写)貼付用紙」は、本校ホームページ上からインターネット出願サイト 「mirai compass」内の【学校からのお知らせ】よりアクセスし、所定の書式をダウンロードしてください。

■書式のダウンロード方法は下記をご確認ください。(画像はサンプルです。日程は異なりますので、ご注意ください) 本校 HP →インターネット出願サイト「mirai compass」へアクセス→ページ内「学校からのお知らせ」

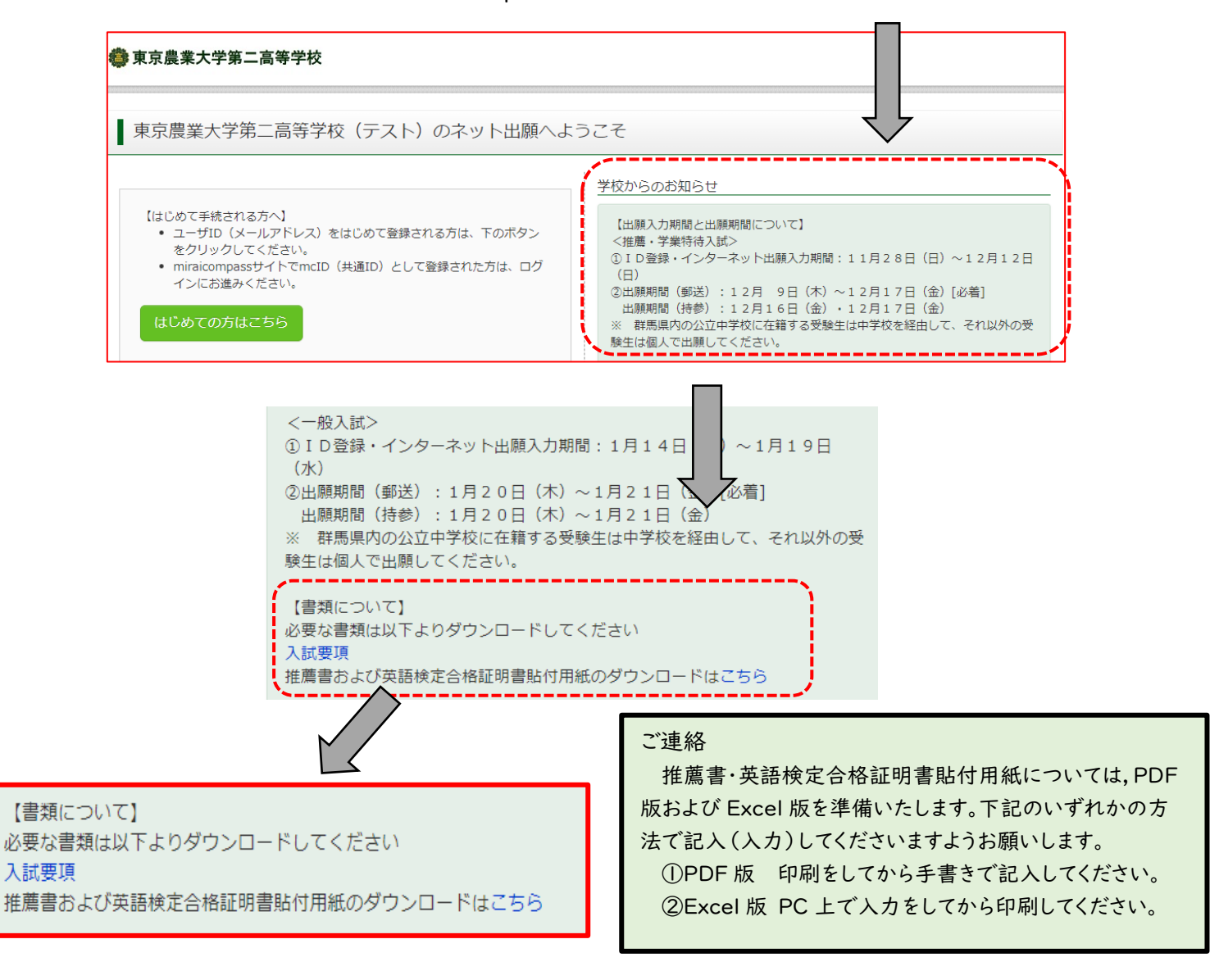

## 3. 出願に関する連絡事項

### (1)手続きサイト上における注意事項

〇出願手続きサイトには、本校ホームページよりアクセスできます。

〇出願にはログイン ID (メールアドレス) の登録が必要ですが, すでにイベント(説明会等) の申込みをしている場合に は新たな登録は不要です。また, 共通 ID\*として使用可能です。

\*本校以外のmiraicompassサイトでメールアドレスを共通ID (mcID)としてご登録済みの方は,再度のご登録は不要 です。群馬県内の私立高校のインターネット出願・イベント予約はすべてmiraicompassのシステムを利用しています。

○双子等の場合,ログイン ID (メールアドレス) については共有できます。マイページログイン後,「志願者情報変更一志願者追加」より登録できます。

〇氏名等の漢字で,入力する際に正しく登録できない文字(外字等で正確に入力できない文字)がある場合は,入力 画面のチェックボックスにその旨のチェックを入れ,簡易字体等に置き換えて入力してください。

○住所の表記については,住民票の表記に則り「〇丁目△番地□号」のようにお願いします。

(2) 出願票への写真の貼付について

出願票には顔写真が必要です。方法は2つあり、①インターネット出願時に写真データをアップロードしカラー印刷するか、②出願票・受験票等を印刷した後に出願票に写真(4×3cm、白黒可)を貼付してください。貼付方法について、中学校から指示があった場合は、その指示に従ってください。なお、写真アップロードする場合の手順等は下記 QR コードから確認することができます。

(3)ご家庭に印刷環境がない場合について

受験生がご家庭で印刷するもの(2点)

① 申込内容確認書 ②受験票·出願票·宛名票(A4:1枚、カラー)

インターネット出願の入力については、ご自宅にパソコンがない場合でもスマートフォンをお持ちであれば入力手続きを することができます。ただし、ご自宅にプリンター等の印刷環境がなく上記の2点を印刷する場合、コンビニエンスストアの マルチコピー機をご活用ください。その方法については、下記のQRコードから確認することができます。なお、コンビニエ ンスストアにより使用するアプリケーションが異なりますので、ご注意ください。

(4) インターネット出願の際、入力に誤りのまま受験料の決済をしてしまった場合について

インターネット出願のシステム上、一度納入した受験料の返金や出願内容の変更を行うことが出来ません。(受験料の 決済が終わると受験番号が自動的に発番されるため)そのため、受験料決済前に「インターネット出願準備シート(入学 試験確認票)」(インターネット出願エントリー前)および「申込内容確認書」において、入試区分や希望コースなどの出願 内容に誤りがないかの確認を十分に行ってください。

なお、万が一間違えて入力し、受験料決済などを行ってしまった場合には、原則として中学校の先生を通して本校入試 広報部(手島・福田)までご連絡ください。

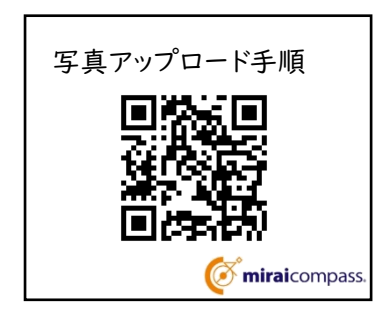

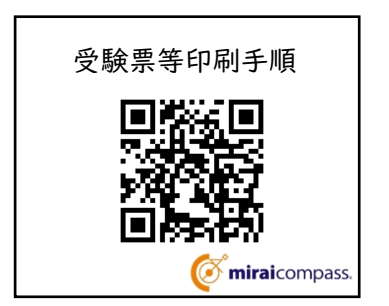

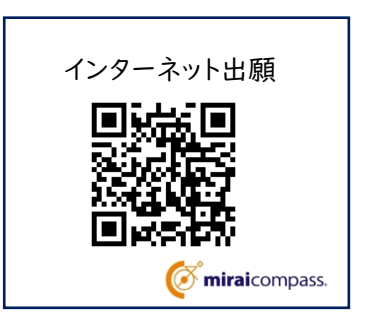

# 4. 出願入力の流れ

(1) 出願サイトにアクセスします。

本校のホームページから出願サイトにアクセスしてください。出願サイトは、パソコン・スマホ・タブレット端末に対応しています。

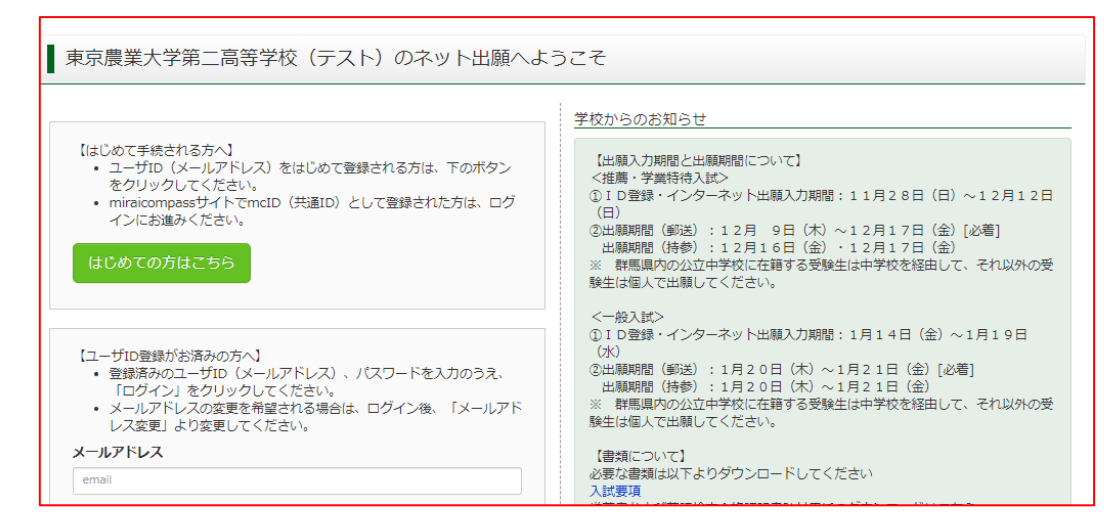

(2)メールアドレス(mcID)登録(初回のみ)およびログイン・志願者(受験者)登録します。

出願サイトヘアクセスしたのち, ID を登録していない方は"はじめての方はこちら"から下記の要領で登録してください。 すでにイベント(説明会等)の申込みをしている場合には新たな登録は不要です。

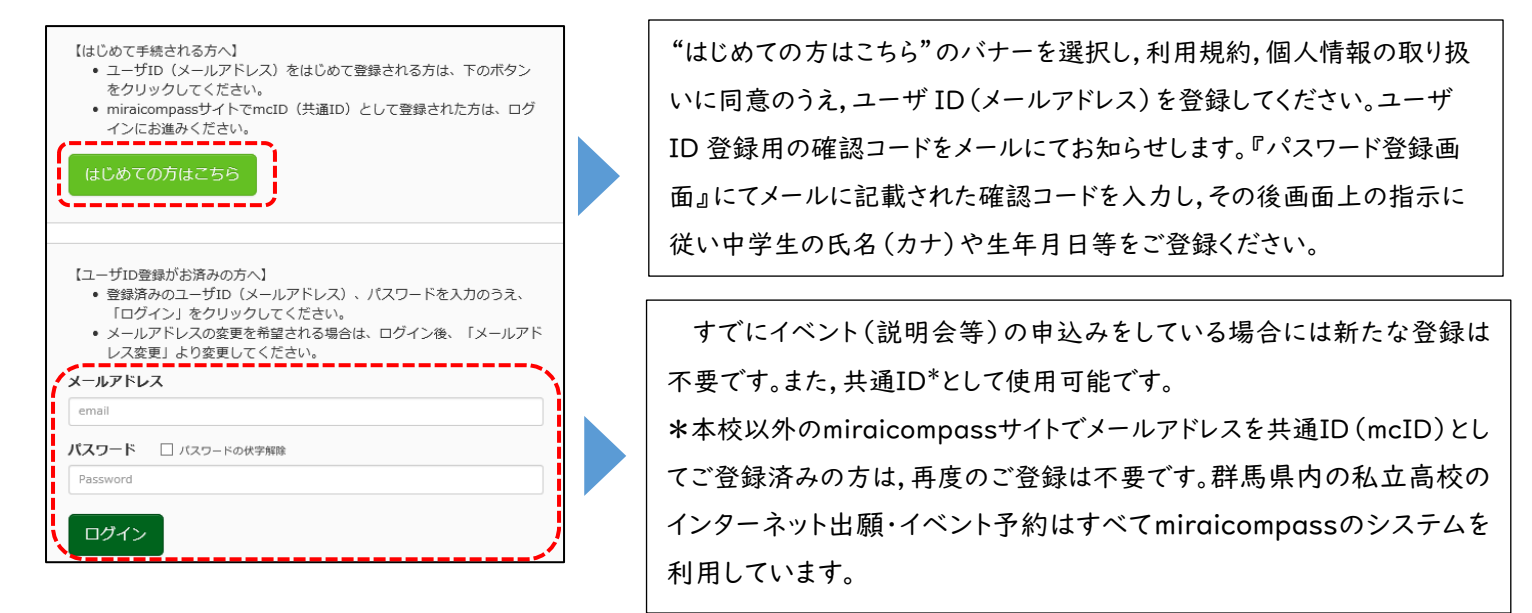

(3) 【志願者選択画面】から受験生氏名を選択して,試験選択画面に進みます。

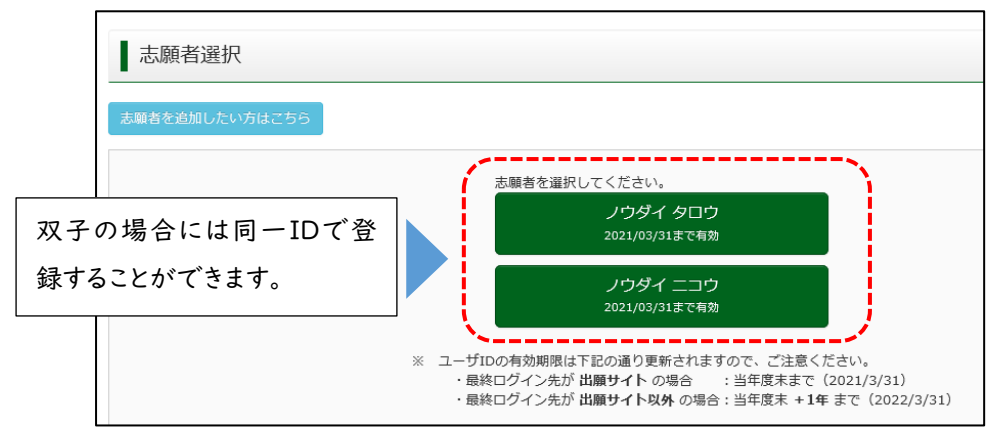

#### (4)志願者マイページより【新規申込み手続きへ】進みます。

| banget     control      mage control     mage control     mage con | ノウダイ ニコウ                                                                                          | っ さんのマイペー                                      | シ                                  |                                                    |                            | 1つのメールアドレスで、双子など複数名の出願を行う場合、                                       |                                                                           |  |  |  |  |
|----------------------------------------------------------------------------------------------------|---------------------------------------------------------------------------------------------------|------------------------------------------------|------------------------------------|----------------------------------------------------|----------------------------|--------------------------------------------------------------------|---------------------------------------------------------------------------|--|--|--|--|
| 注册用語を見合きする方はこちつ 申込履歴情報はありません。 申込局 申込人配分 申込日 支払方法 入金額報 交換票 1つのメールアドレスで、原子など複数名の出版を行う場合: 論にも上メニューの「認識情報指数度見」をグリックし、認識等の通知にてください。 1つのメールアドレスで、原子など複数名の出版を行う場合: 論にも上メニューの「認識情報指数度見」をグリックし、認識等の通知にてください。 メば区が アレビール)、画面の指示に従って、志願者情報・保護者情報 を入力し、出願する入試を選択します。                                                                                                    | お知らせ<br>【受験票の写真について】<br>画面下の育ポタンより原<br>日期した出額票の写真はf<br>【師写真について】<br>1. 最近3ヶ月以内裏節<br>2. 正面上半身脱欄(別付 | i真データをアップロード<br>増幅に顔写真(縦4cm×横<br>の場合は,縦4cm×横3c | すると、出願栗への写<br>3 cm)を貼付してくださ<br>cm) | 観船付は不要になります(大<br>取い(カラー、白黒いずれお                     | フラー写真のみ)。顔写真をアッ:<br>可)。    | 画面右上メニューの「志願者情報変更」をクリックし、志願者を追加してください。       新規申込手続きへ       入試区分選択 |                                                                           |  |  |  |  |
| 申込履歴情報はありません。       申込履 支払方法       入金額機       受験票       利用規約,個人情報取り扱いに同意の上(下まで区スクロール),画面の指示に従って,志願者情報・保護者情報         1つのメールアドレスで、双テなど複数8の出版を行う場合、<br>商品を上メニューの「結果解散物理要型」をクリックし、基礎を追加してください。       シシャールフィング       シシャールフィング                                                                                                    | 出願用與与真を登録する方に<br>申込履歴                                                                             | 1256                                           |                                    |                                                    |                            |                                                                    |                                                                           |  |  |  |  |
| 申込酵号     入試区分     申込日     支払方法     入金情報     受験票       1つのメールアドレスで、双テなど複数名の出版を行う場合、<br>商用も上メニューの は感情性能変更1, をクリックし、表酵素を適切してください、     1つのメールアドレスで、双テなど複数名の出版を行う場合、<br>商用もたメニューの は感情性能変更1, をクリックし、素酵素を適切してください、     利用規約, 個人情報取り扱いに同意の上(トまて区スグ                                                                                                    | 申込履歴情報はありま                                                                                        | せん。                                            |                                    |                                                    |                            |                                                                    |                                                                           |  |  |  |  |
| 新規申込手続きへ                                                                                                    | 申込番号                                                                                              | 入武区分<br>1つのメ<br>画面右上                           | 申込日<br>ペールアドレスで、双子/<br>マニューの「志願者情報 | 支払方法<br>など複数名の出願を行う場合<br>習変更」をクリックし、志願<br>新規申込手続きへ | 入金情報<br>ふ。<br>通信を追加してください。 | 栗銀葵                                                                | 利用規約,個入情報取り扱いに同意の上(下まて区スクロール),画面の指示に従って,志願者情報・保護者情報<br>を入力し,出願する入試を選択します。 |  |  |  |  |

(5) 試験選択画面より希望コース等を誤りがないように入力してください。その後,【保存して中断する】に進み,【申込確 認書】を出力(印刷)してください。※【支払い画面】に進まないよう注意してください。

| Step3 試験選択                                   |                           |        |           | お知らせ                                         |                                                      |                                          |                          |                   |            |
|----------------------------------------------|---------------------------|--------|-----------|----------------------------------------------|------------------------------------------------------|------------------------------------------|--------------------------|-------------------|------------|
| 試験検索<br>出願する試験を検索し、画面中段の選択1                  | ジタンを押してください。              |        |           | < 出願前に中学校<br>受験する試験を<br>一時保存後、マ・<br>確認後「お支払( | と確認が必要な受験生<br>選択後、「中断して係<br>イページの「申込確認<br>い画面」へ進んでくた | Eの皆様へ><br>R存する」ボタンよ<br>別」より「申込内容<br>Sさい。 | り一時保存してくだる<br>雑認書」を印刷し、4 | さい。<br>中学校の先生に提出し | て確認してください。 |
| 入試区分試錄日                                      | 推薦入試<br>1月9日              |        |           |                                              |                                                      |                                          | 戻るお支払い                   | い画面へ保存            | して中断する     |
| 第1希望コース                                      |                           |        |           |                                              |                                                      |                                          |                          |                   |            |
| 第2希望コース<br>第3希望(第1希望がグローバルコー<br>7の根会け第4参望まで) | IIコース発展                   |        |           | 【保存し                                         | て中断す                                                 | る】から                                     | 【申込確詞                    | 忍】へ進む             | î          |
| 検索された試験                                      |                           |        |           |                                              |                                                      |                                          |                          |                   |            |
| 入武区分                                         | 試験名                       | 試験日    | 選択 (1111) |                                              |                                                      | et '1 E1                                 | ++++++++                 | 7 人/年#7           |            |
| <b>3世3時八</b> 64,                             | 11136 第1111,第21196,第51116 | 1/19/1 |           | 中込借亏                                         | 人武区分                                                 | 甲达日                                      | 文払力法                     | 人金侑報              | ·,         |
|                                              |                           |        |           | 211000004                                    | 推薦入試                                                 | 一時保存                                     | -                        | -                 | 申込確認       |

(6)【申込内容確認書】を出力(印刷)して中学校の先生と最終確認を行ってください。 ※受験料の支払い後は出願内容を変更することはできませんので,ご注意ください。

(7) 再度, ログインした後に【続きから】を選択して, 誤りがなければ【お支払い画面】より受験料決済に進んでください。 誤りがあった場合には該当箇所を修正してから【お支払い画面】に進んでください。

| 申込番号      | 入試区分 | 申込日  | 支払方法 | 入金情報 |                     | 受験票 |
|-----------|------|------|------|------|---------------------|-----|
| 211000005 | 推薦入試 | 一時保存 | -    | -    | 申込確認 続きから キャンセル     | -   |
|           |      |      |      |      | 戻る お支払い画面へ 保存して中断する |     |

(8) 受験料決済後に【受験票出力へ】に進み、「受験票・出願票・宛名票(A4 用紙 | 枚,カラー)」を印刷,出願票は中 学校の先生へ提出してください。

| 出願申込および決済が完了しました(申込番号:211000005)          | 申込番号      | 入試区分 | 申込日  | 支払方法     | 入金情報       |      | 受験票 |
|-------------------------------------------|-----------|------|------|----------|------------|------|-----|
| -<br>決済番号 : 9999999999<br>お支払金額 : 20,514円 | 211000005 | 推薦入試 | 9月1日 | クレジットカード | 決済完了(9月1日) | 申込確認 |     |
| マイページ (受験票出力) ヘ ログアウト                     |           |      |      |          |            |      |     |

# 5. 各書類サンプル(試験日等の日程は異なりますので、ご注意ください。)

(1)申込内容確認書(受験料納入前に必ずご確認ください)

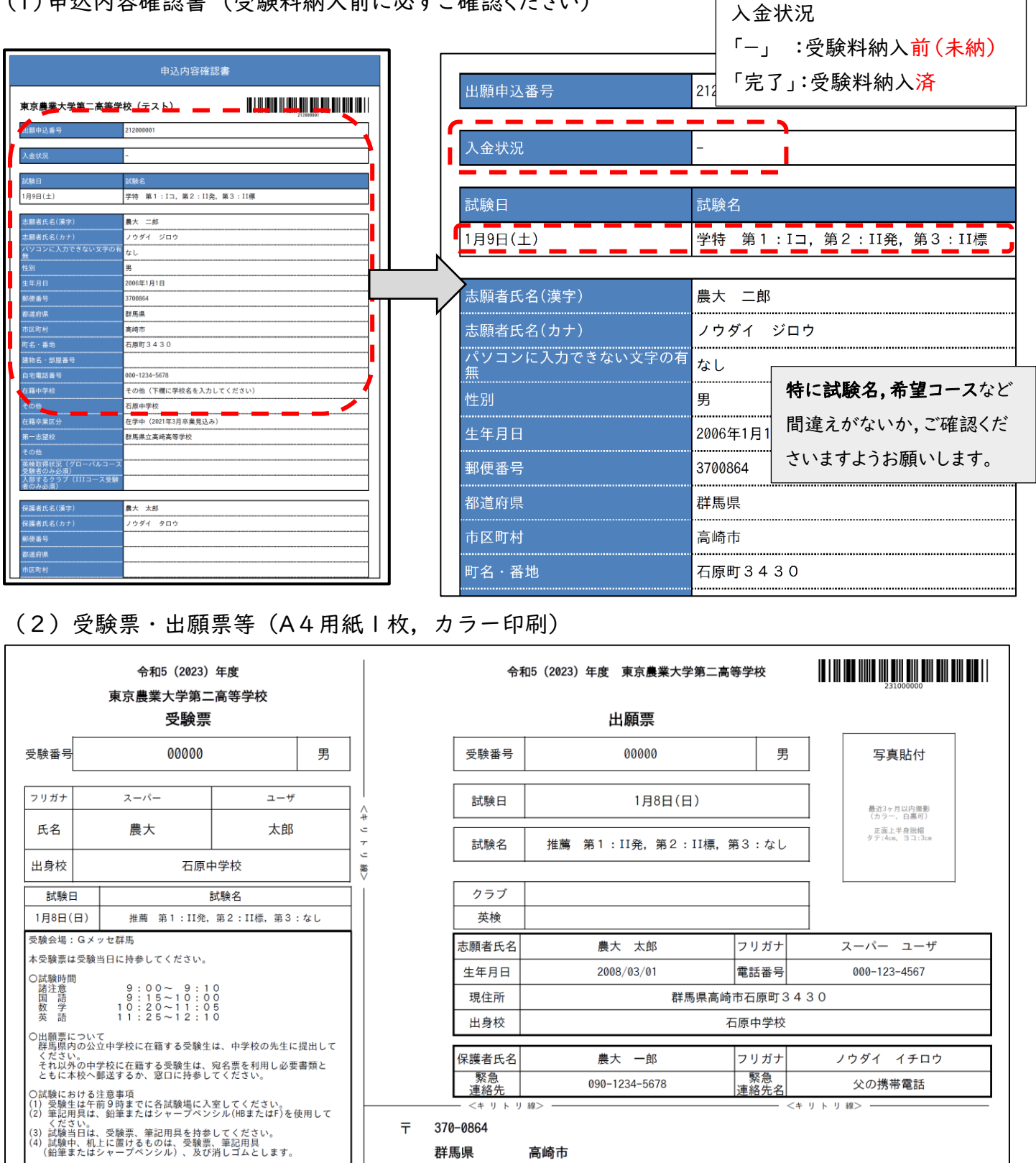

ᆕ 370-0864 群馬県

A #

-

7 ŝ

蒸∨

高崎市 石原町3430番地

簡易書留

#### 東京農業大学第二高等学校 行 出願手続書類在中

出願書類の提出について 群島県の公立以外の中学校に在籍する受験生で郵送で出願書類を提出される方は、宛名票を角2の封筒(A4サイズ)に貼り ご郵送ください。なお、出願書類は下記の通りです。 □出願票(写真貼付) 口調査書 口推薦書 □英語検定「合格証明書(写し)」貼付用紙(該当者のみ) 231000000 00000 農大 太郎

東京農業大学第二高等学校 027-323-1483